## จ่ายโบนัสไม่พร้อมเงินเดือน ต้องทำอย่างไร

กรณีที่เราต้องการจ่ายเงินได้พิเศษที่ไม่พร้อมกับเงินเดือน เช่น เงินโบนัส ค่าคอมมิชชั่น หรือ เงินเบิกล่วงหน้า เป็นต้น ต้องทำการตั้ง ค่า และมีวิธีการบันทึกให้พนักงานอย่างไร

<u>วิธีการ</u> : 1. ทำการเพิ่มงวคพิเศษก่อน ≻ไปที่เมนู ตั้งค่า → กดปุ่ม เพิ่มเติม → เลือก เพิ่มเดิมอื่นๆ → เลือก เพิ่มงวคเงินเดือน → เลือก เพิ่มงวคพิเศษต่างๆ

| 🙈 ตั้งค่าระบบเงินเดือน              |                                    |                                                                                                    |           |  |
|-------------------------------------|------------------------------------|----------------------------------------------------------------------------------------------------|-----------|--|
| แฟ้ม นำเข้า <u>ร</u> ายงาน หน้าต่าง | วิธีใช้                            |                                                                                                    |           |  |
| 💼 [รี<br>เครื่องคิดเลข ปฏิทิน เพิ่ม | ອ <mark>ີ 2</mark> ອ<br>ເຄີມ ລບ    | Image: Second state         Image: Second state         Image: Second state <th image:="" second="" state<="" th="" th<=""><th></th></th> | <th></th> |  |
| (⊘ิต<br>ั∛งานเงินเดือน              | พื่มงวดจ่ายพิเศษ(X)                | l de la constante de la constante de                                                                                                    |           |  |
| 🕅 🕅 🕅                               | พิ่มพนักงาน(Y)                     | ปีภาษี                                                                                                    |           |  |
|                                     | พิ่มเติมอื่นๆ(Z)                   | เพิ่มสาขา(O)                                                                                                    |           |  |
| พลการศานวณ                          | 🥂 🖾 ตำแหน่งงาน                     | (Wallwarn(P)                                                                                                    |           |  |
| 🐼 ตั้งค่า 🚺                         | อัตราพนักงาน                       | เพิ่มตำแหนงงาน(Q)<br>เพิ่มอัตราพนักงาน(R)                                                                                                    |           |  |
| <sup>⊗</sup> งานบันทึกเวลา          | 🗸 🗃 ตั้งค่าสิทธิการลาแ             | เพิ่มประเภทเงินเพิ่มเงินหัก(S)                                                                                                    |           |  |
| 🔯 เวลาท่างาน                        | ™ สทธการลา                         | เพิ่มวอล่ายเงินเอือน (T)                                                                                                    |           |  |
| 👼 กะการทำงาน                        | 🗸 🔯 ตั้งค่างวดเงินเดือง            | เพิ่มราแบบแฟ้มบันทึกรายการระบบเงินเดือน(U) ▶ เพิ่มงวดพิเศษต่างๆ(Y) 5                                                                                                    |           |  |
| 💫 อมพัติอ่างเวอา                    | <ul> <li></li></ul>                | เพิ่มประเภทสิทธิการลา(V) เพิ่มงวดจ่ายเงินเดือน 1 ปี(Z)                                                                                                    | F         |  |
|                                     | 🔤 จ่ายเดือนละส                     | เพิ่มบทลงโทษ(W)                                                                                                    | _         |  |
| 🧐 อนุมัติลางาน                      | 🔤 จายเดือนละส<br>— 📧 จ่ายสัปดาห์ละ | เพิ่มประเภทเบี้ยขยัน(X)                                                                                                    |           |  |
| 📳 ผลการศำนวณ                        | 🙋 งวดพิเศษต่าง                     | เพิ่มชนิดสวัสดิการพนักงาน(Y)                                                                                                    |           |  |
| 🧔 ตั้งค่า                           |                                    | เพิ่มประเภทเงินสดย่อย(Z)                                                                                                    |           |  |
| ∛ งานผ่านเว็ป                       | 🧧 รู้ปแบบชนิดแยกด้ว                | กัวยจุลภาค                                                                                                    |           |  |
| 🝞 ผลอนุมัติผ่านเว็ป                 |                                    |                                                                                                    |           |  |
| 🚳 ตั้งค่า                           |                                    |                                                                                                    |           |  |

>ิจากนั้น ใส่ปีภาษีและเดือนภาษีของเดือนและปีที่จะจ่ายเงินพิเศษ รวมถึงวันที่เริ่มต้นคำนวณ วันที่ปลายงวด และวันที่จ่าย ให้ใส่ เป็นวันที่จ่ายเงินได้ทั้งหมด และกด บันทึก ดังรูป

| 🉈 งวดเงินเดือนปี 2567 เดือน ตุลาคม วันที่จ่าย 1<br>แฟัม แก้ไข หน้าต่าง วิธีใช้ 🮯 🧰 | 5/11/2567                                                                                                    |                                                           | - 0 X                                       |
|------------------------------------------------------------------------------------|----------------------------------------------------------------------------------------------------|-----------------------------------------------------------|---------------------------------------------|
| งวดภาษี<br>ปีภาษี 2567<br>เดือนภาษี ตุลาคม ∨                                       | วันทั<br>วันที่เริ่มต้นงวด<br>วันที่ปลายงวด<br>วันที่จ่าย                                                                      | 15/10/2567<br>15/10/2567<br>15/10/2567                    | <ul><li>✓ บันทึก</li><li>X ยกเลิก</li></ul> |
| อื่นๆ<br>จ่ายเงินที่ได้ประจำ ?                                                     | จ่ายเบี้ยขยัน<br>หักประกันสังคม<br>หักวันลาเกินสิทธิ<br>หักเงินกู้<br>หักเงินกู้ค่าเล่าเรียนบุตร<br>หักเงินกู้ค่าเล่าเรียนบุตร | ภาษี<br>ศานวณภาษี ?<br>งวดสุดท้ายของ<br>เงินเพิ่มเงินหัก1 | ุ่<<br>เป็ภาษี ?<br>Jระจำเป็นฐานภาษี ?      |
| เพิ่มเติม                                                                          | •                                                                                                    |                                                           | N                                           |

 เมื่อทำการเพิ่มงวดพิเศษเรียบร้อยแล้ว จากนั้นทำการบันทึกเงินพิเศษให้พนักงาน โดยไปที่เมนู ข้อมูลแต่ละงวด → กด ปุ่ม เพิ่มเติม → เลือก บันทึกเงินได้เงินหักอื่นๆ → บันทึกหลายพนักงานหลายประเภทเงินเพิ่มเงินหัก

| 🙈 แสดงข้อมูลประกอบการคำนวณ             | L                                                                |             |                                                                                      |   |
|----------------------------------------|------------------------------------------------------------------|-------------|--------------------------------------------------------------------------------------|---|
| <mark>แ</mark> ฟ้ม นำเข้า ศานวณ รายงาน | หน้าต่าง วิธีใช้                                                 |             |                                                                                      |   |
| 🗰 覧<br>เครื่องคิดเลข ปฏิทิน            | 🞯 2 🥥 💿                                                          | 🥝<br>ฟื้นฟู | ) 🤌 🥒 🥥 🔘 🖉                                                                          |   |
| X anu thu that                         | เงินเพิ่มเงินหักอื่นๆ(N) 3                                       | •           | บ้นทึกหลายพน้กงานหลายประเภทเงินเพิ่มเงินหัก(W) 4                                     |   |
|                                        | จำนวนวันทำงานพนักงานรายวัน(O)                                    |             | บันทึกหลายพนักงานประเภทเงินเพิ่มเงินหักเดียวกัน(X)                                   | _ |
| 💋 ข้อมูลแต่ละงวด                       | ลาออก(P)                                                         | •           | บ้นทึกหนึ่งพน้กงานหลายประเภทเงินเพิ่มเงินหัก(Y)                                      |   |
| ผลการศานวณ                             | ปรับเงินเดือน(Q)                                                 | •           | บ้นทึกหนึ่งพน้กงานหลายประเภทเงินเพิ่มเงินหักวันเดียวกัน(Z)                           |   |
| 🚳 ตั้งค่า                              | พักงาน(R)<br>กลับจากพักงาน(S)                                    | )<br>)      | <ul> <li>ชั่น สามวนวันทำงานพนักงานรายวัน</li> <li>สาออก</li> <li>สังค์งาน</li> </ul> |   |
| ∛ งานบันทึกเวลา                        | บันทึกเงินประจำหกงวด(T)                                          | •           | เส้นจากพักงาน                                                                        |   |
| 🔯 เวลาท่างาน                           | ลบรายการบันทึกหลายพนักงาน(U)                                     |             |                                                                                      |   |
| กะการทำงาน                             | สร้างแฟ้ม Excel ช่วยบันทึกรายการ(E)<br>ว่ามแฟ้มนั้นนี้ครามการ(A) |             |                                                                                      |   |
| 🍄 อนุมัติล่วงเวลา                      |                                                                  | _           |                                                                                      |   |
| 🚭 อนุมัติลางาน                         | อ่านแฟ้มขอสวัสดีการ(W)<br>อ่านแฟ้มขอเบ็กเงินสดย่อย(X)            |             |                                                                                      |   |
| 📳 ผลการศานวณ                           | อ่านจากแฟ้มขอลาบนมือถือ(Y)                                       |             |                                                                                      |   |
| 👰 ตั้งค่า                              | อ่านจากแฟ้มขอล่วงเวลาบนมือถือ(Z)                                 |             |                                                                                      |   |
| ั∛ งานผ่านเว็ป                         |                                                                  |             |                                                                                      |   |
| ที่ ผลอนุมัติผ่านเว็ป                  |                                                                  |             |                                                                                      |   |
| 👰 ตั้งค่า                              |                                                                  |             |                                                                                      |   |

▶ หลังจากนั้นกดปุ่ม อ่านค่าเดิม -> กดปุ่ม เพิ่มเติม -> เลือก พนักงาน -> เลือก เงินได้ที่ต้องการ -> ใส่วันที่จ่าย 15/10/2567 และใส่จำนวนเงินที่ต้องการ -> กด บันทึก

| 旝 บันทึกเงินเพิ่มเงิน | ห้กในงวด                                       |                             |                                       |            |                  |           | -                 |               |
|-----------------------|------------------------------------------------|-----------------------------|---------------------------------------|------------|------------------|-----------|-------------------|---------------|
| แฟ้ม แก้ไขมุมมอ<br>   | ง หน้าต่าง วิธีใช้<br>5<br>ทิน เพิ่มเติม แก้ใบ | (a) พื้นพู่                 | <ul> <li></li></ul>                   | ม วิธีใ    |                  |           | <b>โ</b><br>ันทึก |               |
| กรองสังกัดพนักงา      | นที่ต้องการบันทึก เลือกประเภทเงิน              | แพ็มเงินหักที่ต้องการบันทึก |                                       |            |                  |           |                   |               |
| กรองสาขา              | ไม่ต้องกรองสาขา                                | ~ กรองแผนก                  | ไม่ต้องกรองแผนก                       |            | ~                |           |                   |               |
| กรองหน่วยงาน          | ไม่ต้องกรองหน่วยงาน                            | ⊻ กรองไซด์งาน               | ไม่ต้องกรองไซด์งาน                    |            | ~                |           | อ่                | ่านค่าเดิม 1  |
| <sub>зйа</sub> З      | พนักงาน<br>ช็อพนักงาน                          | รหัส 4 ประเภท               | ทเงินเพิ่มเงินหัก<br>เงินเพิ่มเงินหัก | ยังใช้งาน? | วันที่<br>รายการ | สานวน     | ยอดเงิน<br>ครั้ง  | หักค่าใช้จ่าย |
| 1001 ศิระ             | ชาติพจน์                                       | 1440 โบนัส (บาท)            |                                       | Y          | 15/10/2567       | 50,000.00 | 1.00              | 00.0          |
|                       |                                                |                             |                                       |            |                  |           |                   |               |
|                       |                                                |                             |                                       |            |                  |           |                   |               |
|                       |                                                |                             |                                       |            |                  |           |                   |               |
|                       |                                                |                             |                                       |            |                  |           |                   | 7             |
|                       |                                                |                             |                                       |            | ¥                | ขันทึกจบ  | 🗸 บันทึก          | 🗙 ยกเลิก      |
|                       |                                                |                             |                                       | N          |                  |           |                   |               |

หมายเหตุ : ถ้าจ่ายงวคพิเศษก่อนงวคเงินเดือน หลังจากทำงวคพิเศษเรียบร้อยแล้ว ให้ทำการปิดงวคงวคพิเศษก่อน จึงจะทำงวค เงินเดือนหลังจากนี้ได้ หรือถ้างวคเงินเดือนอยู่ก่อนงวคพิเศษ แนะนำให้ทำงวคเงินเดือนและปิดงวคให้เรียบร้อยก่อน แล้วจึงจะทำงวคพิเศษได้